# **Bibliophil** Wir lieben Bücher

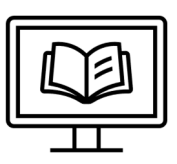

Programm und Datenbank zur Verwaltung von Büchern und anderen Publikationen (Version 1.0)

## Anleitung für Benutzer

(Version 1.0)

Impressum/Kontakt: René Schwab Suttnerstraße 36/2 4030 Linz rene.schwab@schwab-mail.at Copyright License: GNU Generals Public License v.3.0

## Inhalt

| A) Was kann ich mit Bibliophil machen? 3              |
|-------------------------------------------------------|
| B) Welche Rolle habe ich? Welche Rechte habe ich?     |
| C) Was ist ein Besitzer?                              |
| D) Wo finde ich Hilfe zum Programm? 4                 |
| 1. Wie melde ich mich als Benutzer an?5               |
| 2. Wie ändere ich mein Passwort? 6                    |
| 3. Was zeigt mir das Hauptfenster?7                   |
| 4. Wie blende ich die Hilfesymbole ein oder aus? 8    |
| 5. Wie lege ich neue Bücher in der Bücherliste an?    |
| 5.1. Bereiche der Eingabemaske9                       |
| 5.2. Bereich 1: Auswahl der Publikation10             |
| 5.3. Bereich 2: Anlegen der Daten zur Publikation10   |
| 5.4. Bereich 3: Auswahl der Schlagworte12             |
| 5.5. Bereich 4: Auswahl der weiterführenden Angaben13 |
| 5.6 Speichern                                         |
| 5.7 Neuen Autor freigeben 14                          |
| 6. Wie kann ich nach einem Buch suchen?15             |
| 6.1 Schnellsuche                                      |
| 6.2. Erweiterte Suche15                               |
| 7. Was wird mir in der Bücherliste angezeigt? 16      |
| 7.1. Die Liste im Überblick 16                        |
| 7.2. Die Markierfelder 16                             |
| 7.3. Art der Publikation und Medium17                 |
| 7.4. Eingetragene Daten 17                            |

## Allgemeines

## A) Was kann ich mit Bibliophil machen?

Bibliophil wendet sich an private Nutzer oder kleine Organisationen wie Vereine oder Interessensgemeinschaften.

Sie können Bücher und andere Publikationen (Artikel, PDFs, etc.) katalogisieren, sie mit Schlagworten und Anmerkungen versehen und verwalten.

Die Daten zu den Publikationen werden dabei in eine Datenbank eingetragen. Diese Datenbank kann dann mit anderen Mitgliedern Ihrer Organisation geteilt werden, so dass alle Benutzer sehen, welche Bücher vorhanden sind und wem sie gehören.

## B) Welche Rolle habe ich? Welche Rechte habe ich?

Bei Bibliophil können Sie verschiedene Rollen einnehmen. Diese Rollen sind abhängig von den Rechten, die Sie besitzen.

| Rollen        | Rechte                                                                                                    |
|---------------|----------------------------------------------------------------------------------------------------|
| Administrator | - Programm verändern (umprogrammieren)<br>- Datenbanken vernetzen<br>- Genre, Sprache oder Medium anlegen                                                                                                    |
| Hauptbenutzer | <ul> <li>Programm installieren</li> <li>Benutzer und Besitzer anlegen und verwalten</li> <li>Rechte vergeben</li> <li>Schlagwort- und Autorenliste verwalten</li> <li>Lokale Datenbanken anlegen</li> <li>Bücherlisten importieren und exportieren</li> <li>Datenbanken verwalten</li> </ul> |
| Benutzer      | Abhängig von den Rechten, die der Hauptbenutzer vergeben<br>hat können Sie:<br>- Bücher suchen und ansehen<br>- Bücher eintragen<br>- Bücher bearbeiten und löschen<br>- Besitzer verwalten<br>- Schlagworte eintragen                                                                       |

## C) Was ist ein Besitzer?

Bibliophil unterscheidet zwischen "Benutzer" und "Besitzer". Dadurch können Sie nicht nur für sich selbst sondern auch für andere Personen Bücher anlegen.

Das ist besonders wichtig, wenn auch andere Personen auf Ihre Datenbank zugreifen, etwa in einem Verein.

Besitzer können nur durch einen Hauptbenutzer eingetragen werden.

Zum Beispiel:

Sie melden sich mit Ihrem Benutzernamen und Ihrem Passwort an. Jetzt sind Sie ein Benutzer.

Benutzer: Emilie Musterfrau

Sie möchten aber, dass als Besitzer Ihr Partner genannt wird.

Besitzer: Max Musterfrau

## D) Wo finde ich Hilfe zum Programm?

- Die komplette Anleitung als PFD Download finden Sie unter www.bibliophil.at/downloads
- Klicken Sie die Hilfesymbole ? neben den Bedienelementen an.
- Die Online-Hilfe steht Ihnen unter <u>www.bibliophil.at</u> jederzeit zur Verfügung. Sie finden einen Link zum jeweiligen Thema unter jedem **?**
- Sie können sich auch direkt mit uns und mit anderen Benutzern von Bibliophil austauschen. Melden Sie sich dazu bitte in unserem Forum an: www.bibliophil.at/forum

## 1. Wie melde ich mich als Benutzer an?

|                                                                                                 |                                  |                 | × | Wird Bibliophil geöffnet, erschein                                                                                     |
|-------------------------------------------------------------------------------------------------|----------------------------------|-----------------|---|----------------------------------------------------------------------------------------------------|
| Datenbank                                                                                       |                                  |                 |   | zunächst die Eingabemaske für                                                                                          |
| Meine_Bücher                                                                                    | ~                                |                 |   | die Anmeldung                                                                                                    |
| Datenbankschlüssel                                                                              |                                  |                 |   | die Anmeidung.                                                                                                    |
| Nutzername                                                                                      | ۲                                |                 |   |                                                                                                    |
|                                                                                                 |                                  |                 |   |                                                                                                    |
| Passwort                                                                                        | •                                |                 |   |                                                                                                    |
| Abbrechen                                                                                       | Verbinden                        | Nicht verbunden |   |                                                                                                    |
| 0                                                                                               |                                  |                 |   |                                                                                                    |
| Anmelden                                                                                        |                                  |                 | × | Tragen Sie Ihren Nutzernamen                                                                                           |
| II Anmelden<br>Datenbank                                                                        |                                  |                 | × | Tragen Sie Ihren Nutzernamen<br>und Ihr Passwort ein.                                                                  |
| II Anmelden<br>Datenbank<br>Meine_Bücher                                                        | ~                                |                 | × | Tragen Sie Ihren Nutzernamen<br>und Ihr Passwort ein.                                                                  |
| Anmelden<br>Datenbank<br>Meine_Bücher<br>Datenbankschlüssel                                     | ~                                |                 | × | Tragen Sie Ihren Nutzernamen<br>und Ihr Passwort ein.<br>Wählen Sie die Schaltfläche                                   |
| Anmelden<br>Datenbank<br>Meine_Bücher<br>Datenbankschlüssel                                     | <ul> <li>✓</li> <li>✓</li> </ul> |                 | × | Tragen Sie Ihren Nutzernamen<br>und Ihr Passwort ein.<br>Wählen Sie die Schaltfläche<br>Werbinden um sich anzumelden   |
| Anmelden<br>Datenbank<br>Meine_Bücher<br>Datenbankschlüssel<br>Nutzername<br>Anna 1             | ~<br>®                           |                 | × | Tragen Sie Ihren Nutzernamen<br>und Ihr Passwort ein.<br>Wählen Sie die Schaltfläche<br>[Verbinden] um sich anzumelden |
| Anmelden Datenbank Meine_Bücher Datenbankschlüssel Nutzername Anna 1 Passwort                   | ~<br>*                           |                 | × | Tragen Sie Ihren Nutzernamen<br>und Ihr Passwort ein.<br>Wählen Sie die Schaltfläche<br>[Verbinden] um sich anzumelden |
| Anmelden<br>Datenbank<br>Meine_Bücher<br>Datenbankschlüssel<br>Nutzername<br>Anna 1<br>Passwort | ×<br>@                           |                 | × | Tragen Sie Ihren Nutzernamen<br>und Ihr Passwort ein.<br>Wählen Sie die Schaltfläche<br>[Verbinden] um sich anzumelden |

**HINWEIS:** Wenn Sie keinen Nutzernamen und kein Passwort haben, wenden Sie sich bitte an Ihren Hauptbenutzer.

Bitte ändern Sie im nächsten Schritt unbedingt Ihr Passwort! → Siehe Kapitel 2

## 2. Wie ändere ich mein Passwort?

- 1. Wählen Sie oben rechts im Hauptfenster [Einstellungen] HINWEIS: siehe 3. Was zeigt mir das Hauptfenster? - Nr. ④
- 2. Wählen Sie im nun erscheinenden Menü [Konto].

| igene Kontodaten verwalten                                                          | ×                       | 3. Ändern Sie Ihren Nutzernamen.                                                                                                    |
|-------------------------------------------------------------------------------------|-------------------------|----------------------------------------------------------------------------------------------------|
| Nutzername *                                                                        |                         | 4. Geben Sie eine Email-Adresse an.                                                                                                    |
| Emilie<br>E-Mail-Adresse *<br>emilie@musterfrau.at                                  | Telefon<br>11222223344  | 5. Sie können eine Telefonnummer angeben – dies ist kein Pflichtfeld.                                                                                                    |
| Passwort ändern                                                                     |                         | 6. Wählen Sie [Passwort ändern]                                                                                                    |
| Abbrechen                                                                           | Daten speichern         |                                                                                                    |
|                                                                                     |                         | 1                                                                                                    |
| Passwort ändern                                                                     | ×                       | ☐<br>7. Geben Sie das alte Passwort ein.                                                                                                    |
| Passwort ändern<br>Altes Passwort                                                   | ×                       | <ul> <li>7. Geben Sie das alte Passwort ein.</li> <li>8. Wählen Sie ein neues Passwort<br/>und wiederholen Sie das Passwort</li> </ul>                                                                |
| Passwort ändern<br>Altes Passwort<br>•••••••<br>Neues Passwort<br>(mind. 8 Zeichen) | Passwort<br>wiederholen | <ul> <li>7. Geben Sie das alte Passwort ein.</li> <li>8. Wählen Sie ein neues Passwort<br/>und wiederholen Sie das Passwort<br/>als Bestätigung.</li> </ul>                                           |
| Passwort ändern<br>Altes Passwort<br>•••••••<br>Neues Passwort<br>(mind. 8 Zeichen) | Passwort<br>wiederholen | <ul> <li>7. Geben Sie das alte Passwort ein.</li> <li>8. Wählen Sie ein neues Passwort<br/>und wiederholen Sie das Passwort<br/>als Bestätigung.</li> <li>9. Wählen Sie [Daten speichern].</li> </ul> |

## 3. Was zeigt mir das Hauptfenster?

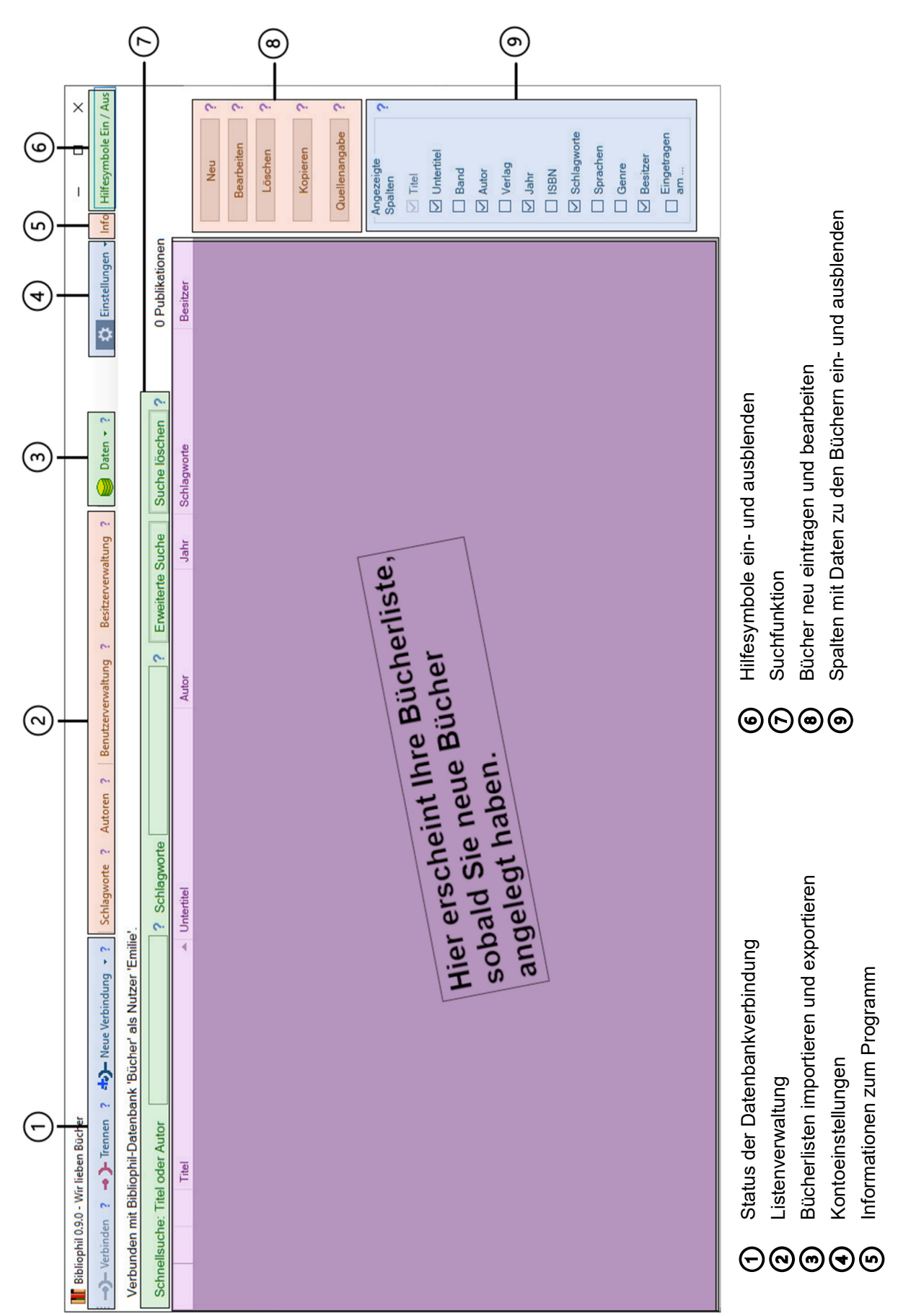

## 4. Wie blende ich die Hilfesymbole ein oder aus?

| ]                      | Sie finden neben jedem Bedienelement ein ?<br>Über dieses Symbol können Sie:                                                                                                    |
|------------------------|----------------------------------------------------------------------------------------------------|
| Neu                    | 2                                                                                                    |
| Bearbeiten ?           | - Die Kurzhilte aufruten.                                                                                                    |
| Löschen                | - Über einen Link zur ausführlicheren Online-Hilfe weiterspringen.                                                                                                    |
| Kopieren               | 2                                                                                                    |
| Quellenangabe ?        | ?                                                                                                    |
| Angezeigte<br>Spalten  | 2                                                                                                    |
| 🗹 Titel                |                                                                                                    |
| Untertitel             |                                                                                                    |
| Band                   |                                                                                                    |
| 🔅 Einstellungen 🕶 Info | <ul> <li>− □ ×</li> <li>– □ ×</li> <li>Über die Schaltfläche Hilfesymbole Ein/Aus<br/>rechts oben im Hauptfenster können Sie die<br/>Hilfesymbole ein- oder ausblenden</li> </ul> |
| 0 Publikationen        |                                                                                                    |
| Besitzer               |                                                                                                    |

In den Bildern der folgenden Anleitung haben wir die Hilfesymbole durchwegs ausgeblendet um die Bilder übersichtlicher zu halten.

## 5. Wie lege ich neue Bücher in der Bücherliste an?

|   | onen |               |
|---|------|---------------|
|   | Sch  |               |
|   | Geso | Neu           |
|   | Gesc |               |
|   | Gesc | Bearbeiten    |
|   | Gesc | Löschen       |
| 1 | Fant |               |
|   | Fant | Kopieren      |
|   | Fant |               |
|   | Gese | Quellenangabe |
|   | Gesc |               |

Wählen Sie die Schaltfläche [Neu] um die Eingabemaske für die Bücherliste zu öffnen.

## 5.1. Bereiche der Eingabemaske

| leuen Eintrag erstellen                                                                                        |   |                                                                                              |       |                                                                   |              |                      |                         |
|----------------------------------------------------------------------------------------------------|---|----------------------------------------------------------------------------------------------|-------|-------------------------------------------------------------------|--------------|----------------------|-------------------------|
| Publikation * <ul> <li>Komplettes Buch</li> <li>Artikel</li> <li>Auszug</li> </ul> Internet-Quelle             | 2 | Titel des Buchs / de                                                                         | r Zei | tschrift *                                                        | Band         | Autoren (Nachname, V | (orname)                |
| 3<br>Schlagworte                                                                                               |   | Ort                                                                                          |       |                                                                   |              | ISBN / ISSN          |                         |
| ☐ rafilasy<br>☐ Geschichte<br>☐ Kochen Ialienisch<br>☐ Kochen Japanisch<br>☐ Kochen Österreichisch<br>☐ Reisen |   |                                                                                              |       |                                                                   |              |                      |                         |
|                                                                                                    | 4 | Genre<br>Belletristik<br>Biographie<br>Kinderbuch<br>Fachbuch<br>Zeitschrift<br>Primärquelle |       | Medium<br>Original<br>Kopie<br>PDF<br>Office-Dokument<br>CD / DVD | Sprache      | sch<br>h             |                         |
|                                                                                                    |   | Besitzer * - unbekannt Verliehen an:                                                         | ~     | Aufstellungs- bzw. Speic                                          | cherort      |                      | ~                       |
|                                                                                                    |   |                                                                                              | At    | bbrechen                                                          | Speichern un | d neues Buch         | Speichern und schließer |

- Bereich 1 Auswahl der Publikation
- Bereich 2 Anlegen der Daten zur Publikation
- Bereich 3 Auswahl der Schlagworte
- Bereich 4 Auswahl der weiterführenden Angaben

#### 5.2. Bereich 1: Auswahl der Publikation

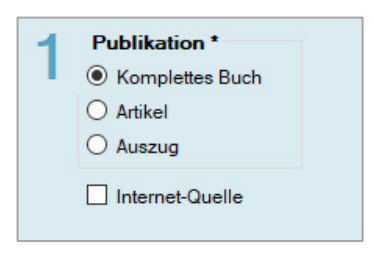

Wählen Sie in Bereich 1 die gewünschte *Publikation*. Diese Auswahl legt die Eingabefelder in Bereich 2 fest.

Wenn Sie Ihre Publikation aus dem Internet heruntergeladen haben, können Sie die dazugehörige URL durch Auswahl der Option *Internet-Quelle* eintragen.

#### 5.3. Bereich 2: Anlegen der Daten zur Publikation

#### a) Ein komplettes Buch anlegen – Beispiel

| Der Herr der Ringe                           |      | Tolkien, J.R.R.             |                          |
|----------------------------------------------|------|-----------------------------|--------------------------|
| Untertitel                                   | Band |                             |                          |
| Die zwei Türme                               | 2    | Herausgeber                 |                          |
|                                              |      |                             |                          |
| Verlag                                       |      | Jahr                        | Umfang (Seitenzah        |
| Verlag<br>Klett Cotta - Hobbit Presse        |      | Jahr<br>1981                | Umfang (Seitenzah<br>406 |
| Verlag<br>Klett Cotta - Hobbit Presse<br>Ort |      | Jahr<br>1981<br>ISBN / ISSN | Umfang (Seitenzah        |

Sie können im Feld *Untertitel* statt eines klassischen Untertitels auch eine Schriftreihe angeben. Zum Beispiel: "Ergänzungsband zum Reallexikon".

Wenn mehrere *Autoren* angelegt werden sollen, müssen Sie diese im Feld untereinander setzen.

**HINWEIS**: Das Feld *Umfang (Seitenzahl)* gibt anderen Benutzern einen Eindruck wie vollständig und ausführlich der Inhalt ist. Das kann besonders bei wissenschaftlichen Publikationen wichtig sein.

#### b) Ein komplettes Buch mit einer Internet-Quelle anlegen – Beispiel

| Speisen auf Reisen                                                                                                    |                     | Schwinghamme                      | er, Ylva          |           |
|----------------------------------------------------------------------------------------------------|---------------------|-----------------------------------|-------------------|-----------|
| Jntertitel                                                                                                    | Band                | Holanik, Wolfga<br>Hofmeister-Win | ng<br>ter, Andrea |           |
| Grazer mediävistische Schriften: Quellen und Stud                                                                          | 2                   | Herausgebe                        | r                 |           |
| /erlag                                                                                                    |                     | Jahr                              | Umfang (Se        | itenzahl) |
| Unipress Graz                                                                                                    |                     | 2019                              | 452               |           |
| Drt                                                                                                    |                     | ISBN / ISSN                       |                   |           |
| Graz                                                                                                    |                     | 978390266666                      | 66                |           |
| JRL der Quelle (mit http:// bzw. https://)<br>https://unipub.uni-graz.at/obvugruniver/content/titlein<br>Name der Webseite | fo/4903539/full.pdf | Zuletzt abgerufe<br>21.04.2021    | n am:             |           |
|                                                                                                    |                     |                                   |                   |           |

**HINWEIS**: Weitere Informationen zum Eintragen der URL und zum Öffnen von Links und PDFs direkt aus der Bücherliste finden Sie hier: 5.5. Auswahl der weiterführenden Angaben

#### c) Einen Artikel anlegen – Beispiel

|                                                                                     |                     | ]                           |                                                          |
|-------------------------------------------------------------------------------------|---------------------|-----------------------------|----------------------------------------------------------|
| Kochbuchforschung interdisziplinär                                                  |                     | Hofmeister-Winter, Ar       | ndrea ^                                                  |
| Untertitel                                                                          | Band                |                             | ~                                                        |
| Grazer mediävistische Schriften: Quellen und Stud                                   | 1                   | Herausgeber                 |                                                          |
| Titel des Artikels                                                                  |                     | Autoren (Nachname,          | Vorname)                                                 |
| Der Tod im Kochtopf                                                                 |                     | Hirtner, Gerald             | ^                                                        |
| Untertitel                                                                          |                     |                             | ~                                                        |
|                                                                                     |                     |                             |                                                          |
| Speisekonsum in frühneuzeitlichen Benediktinerklö                                   | stern und seine pat |                             |                                                          |
| Speisekonsum in frühneuzeitlichen Benediktinerklö<br>Verlag                         | stern und seine pat | Jahr                        | Umfang (Seitenzahl)                                      |
| Speisekonsum in frühneuzeitlichen Benediktinerklö<br>Verlag<br>Unipress Graz        | stern und seine pat | Jahr<br>2017                | Umfang (Seitenzahl)                                      |
| Speisekonsum in frühneuzeitlichen Benediktinerklö<br>Verlag<br>Unipress Graz<br>Ort | stern und seine pat | Jahr<br>2017<br>ISBN / ISSN | Umfang (Seitenzahl)<br>312<br>Seitenzahl Artikel / Auszu |

#### d) Einen Auszug anlegen – Beispiel

| Speisen auf Reisen                                |      | Schwinghammer, Ylva                        | •                                                       |
|---------------------------------------------------|------|--------------------------------------------|---------------------------------------------------------|
| Untertitel                                        | Band | Holanik, Wolfgang<br>Hofmeister-Winter, An | drea 🗸                                                  |
| Grazer mediävistische Schriften: Quellen und Stud | 2    | Herausgeber                                |                                                         |
| Vorhandener Auszug (Seitenzahlen, Kapitel, etc.)  |      |                                            |                                                         |
| Kapitel 3 - Mandel gemacht                        |      |                                            |                                                         |
|                                                   |      |                                            |                                                         |
|                                                   |      |                                            |                                                         |
| Verlag                                            |      | Jahr                                       | Umfang (Seitenzahl)                                     |
| Verlag<br>Unipress Graz                           |      | Jahr 2019                                  | Umfang (Seitenzahl)<br>452                              |
| Verlag<br>Unipress Graz<br>Ort                    |      | Jahr<br>2019<br>ISBN / ISSN                | Umfang (Seitenzahl)<br>452<br>Seitenzahl Artikel / Aus: |

#### 5.4. Bereich 3: Auswahl der Schlagworte

| 3                     |  |
|-----------------------|--|
| Schlagworte           |  |
| Fantasy               |  |
| Geschichte            |  |
| Kochen allgemein      |  |
| Kochen Italienisch    |  |
| Kochen Japanisch      |  |
| Kochen Österreichisch |  |
| Reisen                |  |
|                       |  |
|                       |  |
|                       |  |
|                       |  |

Wählen Sie in Bereich 3 die passenden Schlagworte für die eingetragene Publikation.

**HINWEIS**: Wenn dieser Bereich noch keine Schlagworte enthält, müssen diese erst angelegt werden.

In diesem Fall wenden Sie sich bitte an einen Hauptbenutzer.

Wenn Sie selbst Hauptbenutzer sind, finden Sie die Anleitung zum Anlegen von Schlagworten hier:

#### Anleitung für Hauptbenutzer

8. Anlegen von Schlagworten

#### 5.5. Bereich 4: Auswahl der weiterführenden Angaben

| Genre                                    |      | Medium 🕛                                                                                                    | Sprache                       |   |
|------------------------------------------|------|----------------------------------------------------------------------------------------------------|-------------------------------|---|
| Belletristik<br>Biographie<br>Kinderbuch |      | Original<br>Kopie<br>PDF                                                                                                    | Deutsch ∧<br>□ Englisch       |   |
| Fachbuch<br>Zeitschrift                  | v    | Office-Dokument<br>CD / DVD                                                                                                    | ☐ Italienisch<br>☐ Spanisch ✓ |   |
| 🗹 Primärquelle                           | e 2  | Anmerkungen (max. 25                                                                                                    | i6 Zeichen)                   |   |
| Besitzer * 3                             |      |                                                                                                    |                               | 1 |
| Emilie Musterfra                         | au 🗸 |                                                                                                    |                               | ~ |
| Verliehen an                             | :    | Aufstellungs- bzw. Spei                                                                                                    | cherort 4                     |   |
|                                          |      | a construction of the second second se |                               |   |

**HINWEIS**: Die Auswahlmöglichkeiten für *Genre, Medium* und *Sprache* können in der Version 1.0 nur von einem Admin oder vom Entwickler geändert werden. Weitere Informationen dazu finden Sie hier:

B) Welche Rolle habe ich? Welche Rechte habe ich?

Wählen Sie im Bereich **Medium** , PDF" aus und geben Sie dann den Speicherort des PDFs im Feld *Aufstellungs- bzw. Speicherort* an. Das PDF kann jetzt direkt aus der Bücherliste geöffnet werden.

Die Auswahlmöglichkeit Primärquelle steht für Ausgaben eines Urtextes. Zum Beispiel für: Brackert, Helmut (Hrsg.) "Das Nibelungenlied – Teil 1 – Mittelhochdeutscher Text und

Das Feld **Besitzer**<sup>3</sup> ist ein Pflichtfeld!

Übertragung" Fischer Taschenbuch Verlag, Frankfurt, 1994

**HINWEIS**: Weitere Informationen zur Unterscheidung zwischen Besitzer und Benutzer finden Sie hier:

C) Was ist ein Besitzer?

Das Feld **Aufstellungs- bzw. Speicherort** Akönnen Sie für Publikationen auf Papier oder für PDFs verwenden.

Für *Publikationen auf Papier* können Sie den Aufstellungsort in Ihrer Bibliothek angeben.

Zum Beispiel:

Arbeitszimmer, Regal 4

Für PDFs können Sie den Speicherort angeben.

Bibliophil kann das PDF dann direkt aus der Datenbank öffnen.

- Speicherort auf Ihrem Computer
  - Zum Beispiel: C:\Kochen\Schwinghammer Speisen auf Reisen.pdf
- Speicherort im Internet Zum Beispiel:

https://unipub.uni-graz.at/obvugruniver/content/4903539/full.pdf

#### 5.6 Speichern

| Besitzer *            | 327 Seiten + ca.         | 150 Seiten Abbildungen    | ^ ·                     |
|-----------------------|--------------------------|---------------------------|-------------------------|
| Emilie Musterfrau 🗸 🗸 |                          |                           | ~                       |
| Verliehen an:         | Aufstellungs- bzw<br>B 3 | . Speicherort             | ]                       |
|                       |                          | Choichern und nourse Bush | Speichern und achließen |

#### Weitere Bücher eintragen:

Wählen Sie die Schaltfläche [Speichern und neues Buch]. Ihr Eintrag wird abgespeichert und eine neue Eingabemaske geöffnet.

#### Keine weiteren Bücher eintragen:

Wählen Sie die Schalfläche [Speichern und schließen]. Bibliophil kehrt zum Hauptbildschirm zurück.

#### 5.7 Neuen Autor freigeben

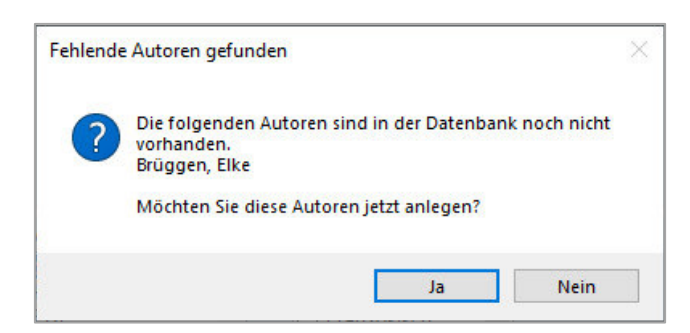

1. Dieses Fenster öffnet sich, wenn ein **neuer Autor** eingetragen wurde.

Wählen Sie die Schaltfläche [Ja] wenn sie fortfahren möchten.

|   | Vorname | Nachname | Titel |         |
|---|---------|----------|-------|---------|
| 3 | Elke    | Brüggen  |       | Neu     |
|   |         |          |       |         |
|   |         |          |       |         |
|   |         |          |       | Löschen |
|   |         |          |       |         |
|   |         |          |       |         |
|   |         |          |       |         |
|   |         |          |       |         |
|   |         |          |       |         |
|   |         |          |       |         |
|   |         |          |       |         |

2. Bibliophil möchte an dieser Stelle Schreibfehler und dadurch entstehende Mehrfachnennungen in der Datenbank ausschließen. Daher haben sie nun die Möglichkeit den **Namen** gegebenenfalls zu korrigieren.

Sie können hier auch noch weitere Autoren hinzufügen.

Ist der Eintrag komplett, wählen Sie die Schaltfläche [Speichern und schließen]. Das neu eingetragenes Buch ist jetzt gespeichert.

## 6. Wie kann ich nach einem Buch suchen?

#### 6.1 Schnellsuche

| :                                     | verbindung Schlagworte Autoren Benutzerverwaltung | Besitzerverwaitun | g 😝 Daten 🔹      |                     |
|---------------------------------------|---------------------------------------------------|-------------------|------------------|---------------------|
| Verbunden mit Bibliophil-Datenbank 'N | leine_Bücher' als Nutzer 'Max'.                   |                   |                  |                     |
| Schnellsuche Titel oder AutorIn Der H | Herr                                              |                   | Erweiterte Suche | Suche löschen       |
| Titel                                 | Untertitel                                        | Band              | Autor            | Verlag              |
| Deallander Dines                      | Dis Osfielas                                      | -                 | Telling LDD      | VI-MO-M- Habbis Des |

In der *Schnellsuche* können Sie nach Titel oder Autor **1** oder nach Schlagworten **2** suchen.

|             | • Verbinde           | n 🔸                | - Trennen + Neue Verbindung                               | g Schlagworte Autoren Benutzerverwaltung | Besitzerverwaltun | g 🛛 😝 Daten 🗸    |                            |
|-------------|----------------------|--------------------|-----------------------------------------------------------|------------------------------------------|-------------------|------------------|----------------------------|
| Verl<br>Sch | ounden i<br>nellsuch | mit Bib<br>e: Tite | oliophil-Datenbank 'Meine_Büd<br>el oder AutorIn Der Herr | cher' als Nutzer 'Max'.<br>Schlagworte   |                   | Erweiterte Suche | Suche löschen              |
|             |                      |                    | Titel                                                     | ▲ Untertitel                             | Band              | Autor            | Verlag                     |
| •           |                      |                    | Der Herr der Ringe                                        | Die Gefährten                            | 1                 | Tolkien, J.R.R.  | Klett Cotta - Hobbit Press |
|             |                      |                    | Der Herr der Ringe                                        | Die zwei Türme                           | 2                 | Tolkien, J.R.R.  | Klett Cotta - Hobbit Press |
|             |                      |                    | Der Herr der Ringe                                        | Die Rückkehr des Königs                  | 3                 | Tolkien, J.R.R.  | Klett Cotta - Hobbit Press |

Sobald Sie die ersten Buchstaben eingeben, wird in der Datenbank bereits gefiltert, so dass Sie selten den gesamten Titel bzw. das gesamte Schlagwort eingeben müssen.

#### 6.2. Erweiterte Suche

Anm. für die TR: (Diese Funktion wird vor dem Release der V.1.0 noch einmal komplett überarbeitet und fehlt daher noch.)

## 7. Was wird mir in der Bücherliste angezeigt?

## 7.1. Die Liste im Überblick

|      | 9       |                                                 |                                            |                     |      |                              |          |
|------|---------|-------------------------------------------------|--------------------------------------------|---------------------|------|------------------------------|----------|
|      |         | Titel                                           | Untertitel                                 | Autor               | Jahr | Schlagworte                  | Besitze  |
| (IP) | ?       | Agriculture in the Iron Age                     |                                            |                     |      | Geschichte, Kochen allgemein | Emilie M |
|      |         | Alpenpässe - Geschichte der alpinen Passübe     | Von Monte Carlo zum Mont Blanc             | Bruns, Steffan      | 2012 | Geschichte, Reisen           | Emilie M |
|      |         | Alpenpässe - Geschichte der alpinen Passübe     | Vom Genfer See zum Bodensee                | Bruns, Steffan      | 2012 | Geschichte, Reisen           | Emilie M |
|      |         | Alpenpässe - Geschichte der alpinen Passübe     | Von der Donau zur Adria                    | Bruns, Steffan      | 2011 | Geschichte, Reisen           | Emilie M |
|      |         | Alpenpässe - Geschichte der alpinen Passübe     | Vom Inn zum Gardasee                       | Bruns, Steffan      | 2010 | Geschichte, Reisen           | Emilie M |
|      | ×       | Apicius: A new Translation                      |                                            | Albala, Ken         |      | Geschichte, Kochen allgemein | Emilie I |
|      |         | Der Herr der Ringe                              | Die Gefährten                              | Tolkien, J.R.R.     | 1981 | Fantasy                      | Emilie I |
|      |         | Der Herr der Ringe                              | Die zwei Türme                             | Tolkien, J.R.R.     | 1981 | Fantasy                      | Emilie I |
|      |         | Der Herr der Ringe                              | Die Rückkehr des Königs                    | Tolkien, J.R.R.     | 1981 | Fantasy                      | Emilie I |
|      | $\odot$ | Der Herr der Ringe                              | Die Gefährten                              | Tolkien, J.R.R.     | 1981 | Fantasy                      | Emilie I |
| M    |         | Der Tod im Kochtopf                             | Speisekonsum in frühneuzeitlichen Bened    | Hirtner, Gerald     | 2017 | Geschichte, Kochen allgemein | Emilie M |
|      | 1205    | Durrington walls and the Stonehenge Hidden      |                                            | Gaffney, Vince      | 2018 | Geschichte                   | Emilie M |
|      |         | Essen und Trinken im Mittelalter 1000 - 1300    | Ergänzungsband zum Reallexikon der Ger     | Schulz, Anne        | 2011 | Geschichte, Kochen allgemein | Emilie M |
|      |         | Rivers Of London                                |                                            | Aaronovitch, Ben    | 2011 | Fantasy                      | Emilie M |
| Ø    | 1933    | Speisen auf Reisen                              | Grazer mediävistische Schriften: Quellen u | Schwinghammer, Ylva | 2019 | Geschichte, Kochen allgemein | Emilie   |
| Ø    |         | Speisen auf Reisen                              | Grazer mediävistische Schriften: Quellen u | Schwinghammer, Ylva | 2019 | Geschichte, Kochen allgemein | Emilie I |
|      |         | Speisen auf Reisen                              | Grazer mediävistische Schriften: Quellen u | Schwinghammer, Ylva | 2019 | Geschichte, Kochen allgemein | Emilie   |
|      | 1933    | Speisen auf Reisen                              | Grazer mediävistische Schriften: Quellen u | Schwinghammer, Ylva | 2019 | Geschichte, Kochen allgemein | Emilie I |
| D    | 1909    | Was der Bauer nicht kennt, das frisst er nicht! | Kulinarik in der Eisenzeit?!               | Trausmuth, Tanja    | 2017 | Geschichte, Kochen allgemein | Emilie N |

- 1 Markierfelder
- 2 Art der Publikation und Medium
- B Eingetragene Daten

In dieser Form sehen Sie die Bücherliste, wenn Bibliophil geöffnet wird.

## 7.2. Die Markierfelder

|   |   | Titel                                       | Untertitel                                                                                                    | Autor                                                                                                    | Jahr                                                                                                    | Schlagworte                                                                                                    | Besitzer                                                                                                    |
|---|---|---------------------------------------------|----------------------------------------------------------------------------------------------------|----------------------------------------------------------------------------------------------------|----------------------------------------------------------------------------------------------------|----------------------------------------------------------------------------------------------------|----------------------------------------------------------------------------------------------------|
| P | ? | Agriculture in the Iron Age                 |                                                                                                    |                                                                                                    |                                                                                                    | Geschichte, Kochen allgemein                                                                                                    | Emilie Musterf                                                                                                    |
|   |   | Alpenpässe - Geschichte der alpinen Passübe | Von Monte Carlo zum Mont Blanc                                                                                                    | Bruns, Steffan                                                                                                    | 2012                                                                                                    | Geschichte, Reisen                                                                                                    | Emilie Musterf                                                                                                    |
|   |   | Alpenpässe - Geschichte der alpinen Passübe | Vom Genfer See zum Bodensee                                                                                                    | Bruns, Steffan                                                                                                    | 2012                                                                                                    | Geschichte, Reisen                                                                                                    | Emilie Musterf                                                                                                    |
|   |   | Alpenpässe - Geschichte der alpinen Passübe | Von der Donau zur Adria                                                                                                    | Bruns, Steffan                                                                                                    | 2011                                                                                                    | Geschichte, Reisen                                                                                                    | Emilie Musterf                                                                                                    |
|   |   | Alpenpässe - Geschichte der alpinen Passübe | Vom Inn zum Gardasee                                                                                                    | Bruns, Steffan                                                                                                    | 2010                                                                                                    | Geschichte, Reisen                                                                                                    | Emilie Musterf                                                                                                    |
|   | × | Apicius: A new Translation                  |                                                                                                    | Albala, Ken                                                                                                    |                                                                                                    | Geschichte, Kochen allgemein                                                                                                    | Emilie Musterf                                                                                                    |
|   |   | Der Herr der Ringe                          | Die Gefährten                                                                                                    | Tolkien, J.R.R.                                                                                                    | 1981                                                                                                    | Fantasy                                                                                                    | Emilie Musterf                                                                                                    |
|   |   | Der Herr der Ringe                          | Die zwei Türme                                                                                                    | Tolkien, J.R.R.                                                                                                    | 1981                                                                                                    | Fantasy                                                                                                    | Emilie Musterf                                                                                                    |
|   |   |                                             | Titel       Agriculture in the Iron Age       Agriculture in the Iron Age       Apenpässe - Geschichte der alpinen Passübe       Apenpässe - Geschichte der alpinen Passübe       Apenpässe - Geschichte der alpinen Passübe       Apenpässe - Geschichte der alpinen Passübe       Apenpässe - Geschichte der alpinen Passübe       Apenpässe - Geschichte der alpinen Passübe       Apenpässe - Geschichte der alpinen Passübe       Apenpässe - Geschichte der alpinen Passübe       Apenpässe - Geschichte der alpinen Passübe       Apenpässe - Geschichte der alpinen Passübe       Apenpässe - Geschichte der alpinen Passübe       Apenpässe - Geschichte der alpinen Passübe       Apenpässe - Geschichte der alpinen Passübe       Apenpässe - Geschichte der alpinen Passübe       Der Herr der Ringe       Der Herr der Ringe | Titel     Untertitel       Image: Constraint of the line of Age     Agriculture in the line Age       Image: Constraint of Age     Alpenpässe - Geschichte der alpinen Passübe     Von Monte Carlo zum Mont Blanc       Image: Constraint of Age     Image: Constraint of Age     Von Genfer See zum Bodensee       Image: Constraint of Agenpässe - Geschichte der alpinen Passübe     Von Genfer See zum Bodensee       Image: Constraint of Alpenpässe - Geschichte der alpinen Passübe     Von der Donau zur Adria       Image: Constraint of Alpenpässe - Geschichte der alpinen Passübe     Von Inn zum Gardasee       Image: Constraint of Alpenpässe - Geschichte der alpinen Passübe     Von Inn zum Gardasee       Image: Constraint of Alpenpässe - Geschichte der alpinen Passübe     Von Inn zum Gardasee       Image: Constraint of Alpenpässe - Geschichte der alpinen Passübe     Von Inn zum Gardasee       Image: Constraint of Alpenpässe - Geschichte der alpinen Passübe     Von Inn zum Gardasee       Image: Constraint of Alpenpässe - Geschichte der alpinen Passübe     Von Inn zum Gardasee       Image: Constraint of Alpenpässe - Geschichte der alpinen Passübe     Von Inn zum Gardasee       Image: Constraint of Alpenpässe - Geschichte der alpinen Passübe     Von Inn zum Gardasee       Image: Constraint of Alpenpässe - Geschichte der alpinen Passübe     Von Inn zum Gardasee       Image: Constraint of Alpenpässe - Geschichte der alpinen Passübe     Von Inn zum Gardasee       Image: | Titel     Untertitel     Autor       Image: Constraint of the Iron Age     Agriculture in the Iron Age     Fruns. Steffan       Image: Constraint of Constraint of Constrai | Titel     Untertitel     Autor     Jahr       Image: Constraint of the Iron Age     Agriculture in the Iron Age     Image: Constraint of Constraint of Const | Titel     Untertitel     Autor     Jahr     Schlagworte       Image: Constraint of the Iron Age     Agriculture in the Iron Age     Menpässe - Geschichte der alpinen Passübe.     Von Monte Carlo zum Mont Blanc     Bruns, Steffan     2012     Geschichte, Reisen       Image: Image: Imag |

Klicken Sie in das jeweilige Markierfeld, wenn sie eine Zeile komplett markieren möchten.

Sie können den Eintrag jetzt bearbeiten, löschen, kopieren oder sich eine Quellenangabe ausgeben lassen.

**HINWEIS:** Weitere Informationen zum Bearbeiten, Löschen und Kopieren finden Sie hier:

#### **Anleitung Benutzer**

8. Wie kann ich meine Einträge bearbeiten, löschen oder kopieren?

## 7.3. Art der Publikation und Medium

Die Art der Publikation und das Medium des Eintrags werden Ihnen hier durch folgende Icons angezeigt:

1. Spalte: Art der Publikation

| Komplettes Buch |
|-----------------|
| Artikel         |
| Auszug          |

2. Spalte: Medium

|              | Original                                  |
|--------------|-------------------------------------------|
|              | Kopie                                     |
| PDF          | PDF                                       |
| ×            | Office-Dokument                           |
| $\mathbf{O}$ | CD/DVD                                    |
|              | Ebook                                     |
| ?            | Unbekanntes Medium<br>(nichts ausgewählt) |

#### 7.4. Eingetragene Daten

Hier finden Sie alle Daten, die von Ihnen oder anderen Benutzern für ein Buch eingetragen wurden.

Folgende Spalten sind in der Ansicht voreingestellt:

- Titel
- Untertitel
- Autor
- Jahr
- Schlagworte
- Besitzer

| 2 | 1981 | Fantasy         | acononangaso      |
|---|------|-----------------|-------------------|
|   | 1981 | Fantasy         | Angenericte       |
|   | 1981 | Fantasy         | Spalten           |
|   | 2017 | Geschichte, Koo | Titel             |
|   | 2018 | Geschichte      |                   |
|   | 2011 | Geschichte, Koo |                   |
|   | 2011 | Fantasy         | Band              |
|   | 2019 | Geschichte, Koo | ✓ Autor           |
|   | 2019 | Geschichte, Koo | Verlag            |
|   | 2019 | Geschichte, Koo | Jahr              |
|   | 2019 | Geschichte, Koo |                   |
|   | 2017 | Geschichte, Koo | Schlagworte       |
|   |      |                 | Sprachen          |
|   |      |                 | Genre             |
|   |      |                 | Besitzer          |
|   |      |                 | Eingetragen<br>am |

#### Spalten ein- oder ausblenden:

Wählen Sie rechts neben der Bücherliste die gewünschte Spalte.

| waltung Besitzerverv | waltung | 🥃 Daten 🗸           |                             |      |                              | 4                | Einstellungen - I |
|----------------------|---------|---------------------|-----------------------------|------|------------------------------|------------------|-------------------|
|                      |         | Erweiterte Suche    | Suche löschen               |      |                              | 19 Publikationen |                   |
|                      | Band    | Autor               | Verlag                      | Jahr | Schlagworte                  | Besitzer         |                   |
|                      |         |                     |                             |      | Geschichte, Kochen allgemein | Emilie Musterf   | Neu               |
| lont Blanc           | 1       | Bruns, Steffan      | L. Staackmann Verlag KG     | 2012 | Geschichte, Reisen           | Emilie Musterf   | Nea               |
| odensee              | 2       | Bruns, Steffan      | L. Staackmann Verlag KG     | 2012 | Geschichte, Reisen           | Emilie Musterf   | Bearbeiten        |
| 1                    | 4       | Bruns, Steffan      | L. Staackmann Verlag KG     | 2011 | Geschichte, Reisen           | Emilie Musterf   | Löschen           |
|                      | 3       | Bruns, Steffan      | L. Staackmann Verlag KG     | 2010 | Geschichte, Reisen           | Emilie Musterf   |                   |
|                      |         | Albala, Ken         |                             |      | Geschichte, Kochen allgemein | Emilie Musterf   | Kopieren          |
|                      | 1       | Tolkien, J.R.R.     | Klett Cotta - Hobbit Presse | 1981 | Fantasy                      | Emilie Musterf   |                   |
|                      | 2       | Tolkien, J.R.R.     | Klett Cotta - Hobbit Presse | 1981 | Fantasy                      | Emilie Musterf   | Quellenangabe     |
| S                    | 3       | Tolkien, J.R.R.     | Klett Cotta - Hobbit Presse | 1981 | Fantasy                      | Emilie Musterf   | Angeneiste        |
|                      | 1       | Tolkien, J.R.R.     | Klett Cotta - Hobbit Presse | 1981 | Fantasy                      | Emilie Musterf   | Spalten           |
| euzeitlichen Bened   | 1       | Hirtner, Gerald     | Unipress Graz               | 2017 | Geschichte, Kochen allgemein | Emilie Musterf   | Titel             |
|                      |         | Gaffney, Vince      |                             | 2018 | Geschichte                   | Emilie Musterf   |                   |
| Reallexikon der Ger  | 74      | Schulz, Anne        | De Gruyter                  | 2011 | Geschichte, Kochen allgemein | Emilie Musterf   |                   |
|                      | 1       | Aaronovitch, Ben    | Gollancz                    | 2011 | Fantasy                      | Emilie Musterf   | M Band            |
| chriften: Quellen u  | 2       | Schwinghammer, Ylva | Unipress Graz               | 2019 | Geschichte, Kochen allgemein | Emilie Musterf   | Autor             |
| chriften: Quellen u  | 2       | Schwinghammer, Ylva | Unipress Graz               | 2019 | Geschichte, Kochen allgemein | Emilie Musterf   | Verlag            |
| chriften: Quellen u  | 2       | Schwinghammer, Ylva | Unipress Graz               | 2019 | Geschichte, Kochen allgemein | Emilie Musterf   | 🗹 Jahr            |
| chriften: Quellen u  | 2       | Schwinghammer, Ylva | Unipress Graz               | 2019 | Geschichte, Kochen allgemein | Emilie Musterf   | ISBN              |
| it?!                 |         | Trausmuth, Tanja    | Studien zur Kulturgeschi    | 2017 | Geschichte, Kochen allgemein | Emilie Musterf   | Schlagworte       |

Um alle **ausgewählten Spalten sichtbar** zu machen, können Sie das Fenster von Bibliophil auf den gesamten Bildschirm ausdehnen **1**.

Alternativ können Sie das Fenster auch an der rechten Kante aufziehen 2.